## Stopwatch model sample

This tutorial is intended to demonstrate how to create a UML model in MagicDraw that can be executed by Cameo Simulation Toolkit. The model used in this tutorial is a simple stopwatch whose timer will increment by 1 every second.

This tutorials provides the instructions to create a stopwatch model with MagicDraw and execute the stopwatch model step-by-step. You will also learn how to create a mock-up user interface to use with the stopwatch execution.

Before modeling a stopwatch, you will need to know the stopwatch structure and the stopwatch Behavior.

## **Stopwatch structure**

The structure of the stopwatch model in this tutorial is very simple. It only contains a time property, which is typed by an integer. The time property will record the elapsed time when the stopwatch receives a starting Signal. Therefore, the structure of the stopwatch system contains a StopWatch class that has the time property.

## **Stopwatch Behavior**

This tutorial uses the State Machine diagram to describe the main Behavior of the stopwatch. The stopwatch has two stages: Initial and final.

A stage consists of four States as follows:

• Ready

The State where the stopwatch is ready to start.

Running

When it receives the start Signal, the stopwatch will run, and the timer will start. In this State, the stopwatch will be triggered by a time Event to increment the time value by 1 per second.

Paused
The State w

The State where the stopwatch is paused and waiting for the user to restart it.

Stopped

The State where the stopwatch stops running.

## **Related pages**

- Executing the StopWatch class
- State Machine diagram